- 1. User needs ADMIN AUTHORITY for 'COMMUNICATION'
- 2. Ensure Personal Phone Ready Settings > Camera > Formats > Most Compatible
- 3. Capture All Videos in Horizontal View on Phone
- 4. Open Blast App to Combine page
- 5. GREEN ADMIN BUTTON > '+RESULT'
  - a. Introduce yourself to the Athlete -shirt number is on roster in combine
  - b. Select Athlete using JERSEY NUMBER if 125 or Less Athletes
  - c. Select Athlete using ID# and TESTING CARD if 125+ Athletes for speed
- 6. Flip back to Camera and Video Test Horizontally
- 7. Flip Back to the Blast App and back to Combine Page
  - a. Choose correct Vital
  - b. Type Result that is on Video Footage
  - c. Select 'Upload' from camera
  - d. Select 'Next: Upload Video' (DO NOT MOVE ON TO NEXT ATHLETE UNTIL POSTED VIDEO ON LEADERBOARD- once combine is done all content is live if done properly! NO WORK AFTER CLEAN UP)
  - e. Get the next athlete in line and find them.